# TUTORIAL DE ACCESO A CUENTA EDUCACYL CON AUTENTIFICADOR

Primeramente, debemos tener con nosotros un ordenador y un móvil, ambos con conexión internet.

A continuación, debemos seguir estos pasos:

**PASO 1.** Descargar la aplicación Microsoft Authenticator, o en su defecto Google Authenticator en el dispositivo móvil. **No abrirla aún**.

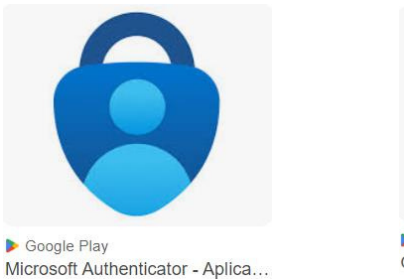

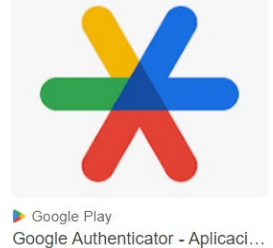

PASO 2. Accedemos al área privada de educa.jcyl.es (con usuario y contraseña de cuenta educa)

|                                                                                                    |                                                                                                    |                                                                                                    | <b>O</b> educacyl                                                                                                    |
|----------------------------------------------------------------------------------------------------|----------------------------------------------------------------------------------------------------|----------------------------------------------------------------------------------------------------|----------------------------------------------------------------------------------------------------|
|                                                                                                    | <u> </u>                                                                                                    | N<br>c                                                                                                    | ombre de Usuario y Contraseña.<br>iguien@example.com                                                                                                    |
|                                                                                                    |                                                                                                    |                                                                                                    | Iniciar sealón<br>No recuerdo mis datos de acceso.<br>No tengo cuenta en el Portal:<br>giuedo dame de alto?                                                                                                    |
| educa                                                                                                    | acyl                                                                                                    |                                                                                                    | Darse de alta                                                                                                    |
|                                                                                                    | 2222.1111                                                                                                    |                                                                                                    |                                                                                                    |
|                                                                                                    |                                                                                                    |                                                                                                    |                                                                                                    |
|                                                                                                    |                                                                                                    |                                                                                                    |                                                                                                    |
| ts educajojLes/es<br>IteuTube ∲ Maps № Traducir C TuCettiOjL:Herzeni §                                                                                                    | AdminWebCRA 🧃 CRA TRES RIOS DE 🔗 Comedor                                                                                                    | 🗣 ilovePDF 🚯 HEIC-JPEG 🔯 M                                                                                                    | ergeEdu 🕨 Comprimir video o                                                                                                    |
| 55 educajojetojet<br>1 vollube 🥊 Maps 🐚 Iraduce 🔀 Tućetojet Henram 🍕                                                                                                    | AdminiWebCRA 🔮 CRA TRES RIOS DE 🔮 Connesor                                                                                                    | <ul> <li>RovePDF () HBC-JPEG () Mapa 1</li> <li>Mapa 1</li> <li>scador ()</li> </ul>                                                                                                    | ergeldu D Comprimer video o<br>Neb E Contacto III (DCC)<br>DECOT D Linguida avanzad                                                                                                    |
| s educajojete/es<br>ter/lete @ Maps @ Tradeer D ToCetSQL:HerrenL @<br>Junta de<br>Castilla y Leon<br>eclucacyl Portal de<br>Información On-line para la Comunidad Edu                                                                                                    | Administrator & CRA THES ROS DE Connector<br>Bu<br>Bu<br>Detos del unuarito<br>control de Castrilla y Ledan                                                                                                    | E confor C HECCHES M Maps i<br>Reps i<br>LEZ ALONSO<br>Cerrar sesión                                                                                                    | reptila: Comprimir video e<br>Neb = Contacto = (CCC)<br>Recor: Bicepueda evanance<br>Accesso a mi zona privada                                                                                                    |
|                                                                                                    | Admentiteccia C CRA TRES ROS DE C Connector<br>E CONCERCIÓN<br>Cativa de Castilla y León<br>Profesorado Familias U                                                                                                    | Kowłóć      HEC.REG      Mapa acador      LEZ ALONSO Cerrar sestin niversidad Enl                                                                                                    | regela: Company value e<br>Mel E Contacto II (CCC)<br>Recor Bionanda evenance<br>Accesso a mi zona privada<br>aces Directos                                                                                                    |
| educacjojes/es     wofue     Muge     Muge     Tuders     Tuders(gt:Herent     G     Ucers(gt:Herent     G     Ucers(gt:Herent     G     Ucers(gt:Herent     G     Ucers(gt:Herent     G     Ucers(gt:Herent     G     G     Ucers(gt:Herent     G     G     Ucers(gt:Herent     G     G     G     Ucers(gt:Herent     G     G     G     G     Ucers(gt:Herent     G     G      | Administration (CRA TRES ROS DEL ) Connector<br>Ecularia (CRA TRES ROS DEL ) Connector<br>Ecularia (CRA TRES ROS DEL )<br>Ecularia (CRA TRES ROS DEL ) Connector<br>Ecularia (CRA TRES ROS DEL ) Connector<br>Ecularia (                                                                                                    | Kow201     HIC.PRG     HIC.PRG     HIC.PRG     Hapat  ccador  LEZ ALONSO Corrar sestin  niversidad Enl                                                                                                    | ergefile Comparing visition of<br>Net = Contractor = [CCC]<br>Recorr Bidenatic synthesis<br>Accesso a mi zona privada<br>Accesso a mi zona privada<br>Accesso a mi zona privada<br>Differencia para<br>Tarnaksi de avada para<br>Danaksi de avada para                                                                                                    |
| educacjojes/es     wife     Mage     Mage     Todow     Todow | Administration (CA THES ROS CE. C Constr<br>E Educación<br>cativa de Castilla y León<br>Profesorado Familias U<br>Construction<br>Profesorado Familias U                                                                                                    | EconoTOT C HEICHES M Maps 1<br>Accessor<br>LEZ ALONSO<br>Cerrar session<br>niversidad Enl                                                                                                    | ergefar Comparent vision of<br>Net = Contacto = COLO<br>Torre Denousian<br>Course Denousian<br>Accesso a mi zona privada<br>Accesso a mi zona privada<br>Accesso a mi zona privada<br>Denousion del Porta<br>Tornales de ayuda para<br>Denousion del Porta<br>Denousion del Porta                                                                                                    |
|                                                                                                    | Adventioned At a construction of the order of the order o                                                                                                    | Econord P      HEC.FHE      MARANA      MARANAA      MARANAA      MARANAA      MARANAA      MARANAA      MARANAA      MARANAA      MARANAA      MARANAA      MARANAAA      MARANAAAAAAAAAAAAAAAAAAAAAAAAAAAAAAA                                                                                                    | ergetian Comparementation of the comparementation of the comparementation of t                                                                                                    |
|                                                                                                    | Administration (CAL TRES NOS DEL CONCOURSE<br>ECULICACIÓN<br>Cativa de Castilla y León<br>Profesorado<br>Profesorado<br>Familias<br>UI<br>Ma datos<br>DECESIÓN<br>CALLER<br>Ma datos<br>Ma datos<br>DECESIÓN<br>CALLER<br>Ma datos<br>Ma datos<br>DECESIÓN<br>CALLER<br>Ma datos<br>DECESIÓN<br>CALLER<br>Ma datos<br>DECESIÓN<br>CALLER<br>Ma datos<br>DECESIÓN<br>Ma datos<br>DECESIÓN<br>CALLER<br>Ma datos<br>DECESIÓN<br>CALLER<br>Ma datos<br>DECESIÓN<br>Ma datos<br>DECESIÓN<br>Ma datos<br>DECESIÓN<br>CALLER<br>Ma datos<br>DECESIÓN<br>CALLER<br>Ma datos<br>DECESIÓN<br>Ma datos<br>DECESIÓN<br>CALLER<br>Ma datos<br>DECESIÓN<br>CALLER<br>Ma datos<br>DECESIÓN<br>CALLER<br>Ma datos<br>DECESIÓN<br>Ma datos<br>DECESIÓN<br>CALLER<br>Ma datos<br>DECESIÓN<br>CALLER<br>Ma datos<br>DECESIÓN<br>CALLER<br>Ma datos<br>DECESIÓN<br>CALLER<br>Ma datos<br>DECESIÓN<br>CALLER<br>Ma datos<br>DECESIÓN<br>CALLER<br>MA dATOS<br>DECESIÓN<br>CALLER<br>MA dATOS<br>DECESIÓN<br>CALLER<br>MA DATOS<br>DECESIÓN<br>CALLER<br>MA dATOS<br>DECESIÓN<br>CALLER<br>MA dATOS<br>DECESIÓN<br>CALLER<br>MA dATOS<br>DECESIÓN<br>CALLER<br>MA DATOS<br>DECESIÓN<br>CALLER<br>MA DATOS<br>DECESIÓN<br>CALLER<br>MA DATOS<br>DECESIÓN<br>CALLER<br>MA DATOS<br>DECESIÓN<br>CALLER<br>MA DATOS<br>DECESIÓN<br>CALLER<br>MA DATOS<br>DECESIÓN<br>DECESIÓN<br>DECESIÓN<br>DECESIÓN<br>DECESIÓN<br>DECESIÓN<br>DECESIÓN<br>DECESIÓN<br>DECESIÓN<br>DECESIÓN<br>DECESIÓN<br>DECESIÓN<br>DECESIÓN<br>DECESIÓN<br>DECESIÓN<br>DECESIÓN<br>DECESIÓN | Lovedor     International     International | ergediar Company reducers<br>Net a Contractor Contractor<br>Recesso a mi zona privada<br>Accesso a mi zona privada<br>Accesso a mi zona privada<br>Microsofta<br>Microsofta<br>M |

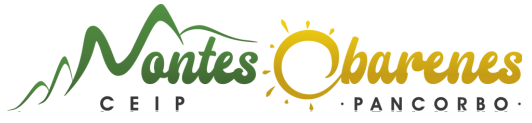

PASO 4. Acceder al correo electrónico, OneDrive o Microsoft 365.

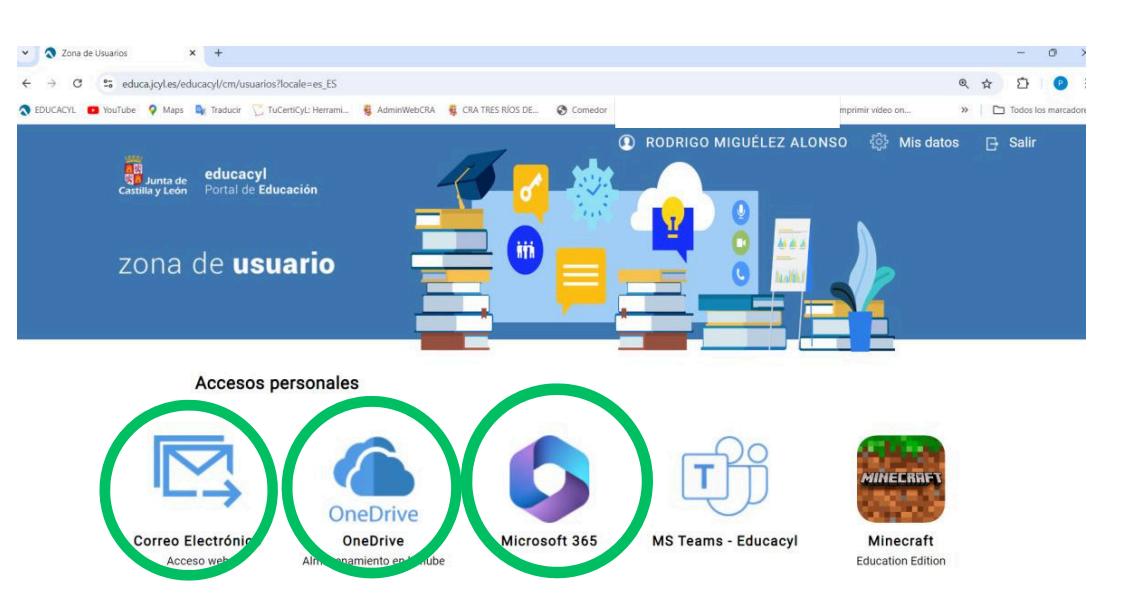

Nos aseguramos de si la cuenta del usuario está **bloqueada** desde el ordenador a través del portal de la junta o está **accesible**.

- Si la cuenta está bloqueada, debemos seguir los pasos de la OPCIÓN A.
- Si podemos acceder y la tenemos accesible, debemos pasar directamente a la OPCIÓN B.

### OPCIÓN A. PASOS PARA EL ACCESO EDUCATIVO CON AUTENTIFICADOR CON CUENTA BLOQUEADA

PASO A1: Proceso de autentificación con el <u>ordenador</u>. Le damos a "Siguiente".

|                                                                                        | Garantizar la seguridad de la cuenta                                                                                                    |
|----------------------------------------------------------------------------------------|----------------------------------------------------------------------------------------------------|
| Microsoft                                                                              |                                                                                                    |
| rodrigo.migalo.1@educa.jcyl.es                                                         | Autenticador de Microsoft                                                                                                    |
| Se necesita más información                                                            | Para empezar, obtenga la aplicación.                                                                                                    |
| Su organización necesita más información para<br>garantizar la seguridad de la cuenta. | En el teléfono, instale la aplicación Microsoft Authenticator. Descargar ahora<br>Después de instalar la aplicación Microsoft Authenticator en su dispositivo, elija |
| Usar otra cuenta                                                                       | Quiero usar otra aplicación de autenticación                                                                                                    |
| Más información                                                                        |                                                                                                    |
| Gara                                                                                   | antizar la seguridad de la cuenta                                                                                                    |
| Gara<br>Autenticador d                                                                 | antizar la seguridad de la cuenta<br>de Microsoft                                                                                                    |
| Gara<br>Autenticador c                                                                 | de Microsoft<br>uración de la cuenta                                                                                                    |
| Autenticador o<br>Configu<br>En la aplica                                              | antizar la seguridad de la cuenta<br>de Microsoft<br>uración de la cuenta<br>ación, agregue una cuenta y seleccione "Otros".<br><u>Atra</u> <u>Siguiente</u>         |
| Gara<br>Autenticador o<br>Fin la aplica                                                | antizar la seguridad de la cuenta<br>de Microsoft<br>uración de la cuenta<br>ación, agregue una cuenta y seleccione "Otros".<br>Atra Siguiente                       |

• PASO A2: Seguimos instrucciones de nuestro dispositivo móvil.

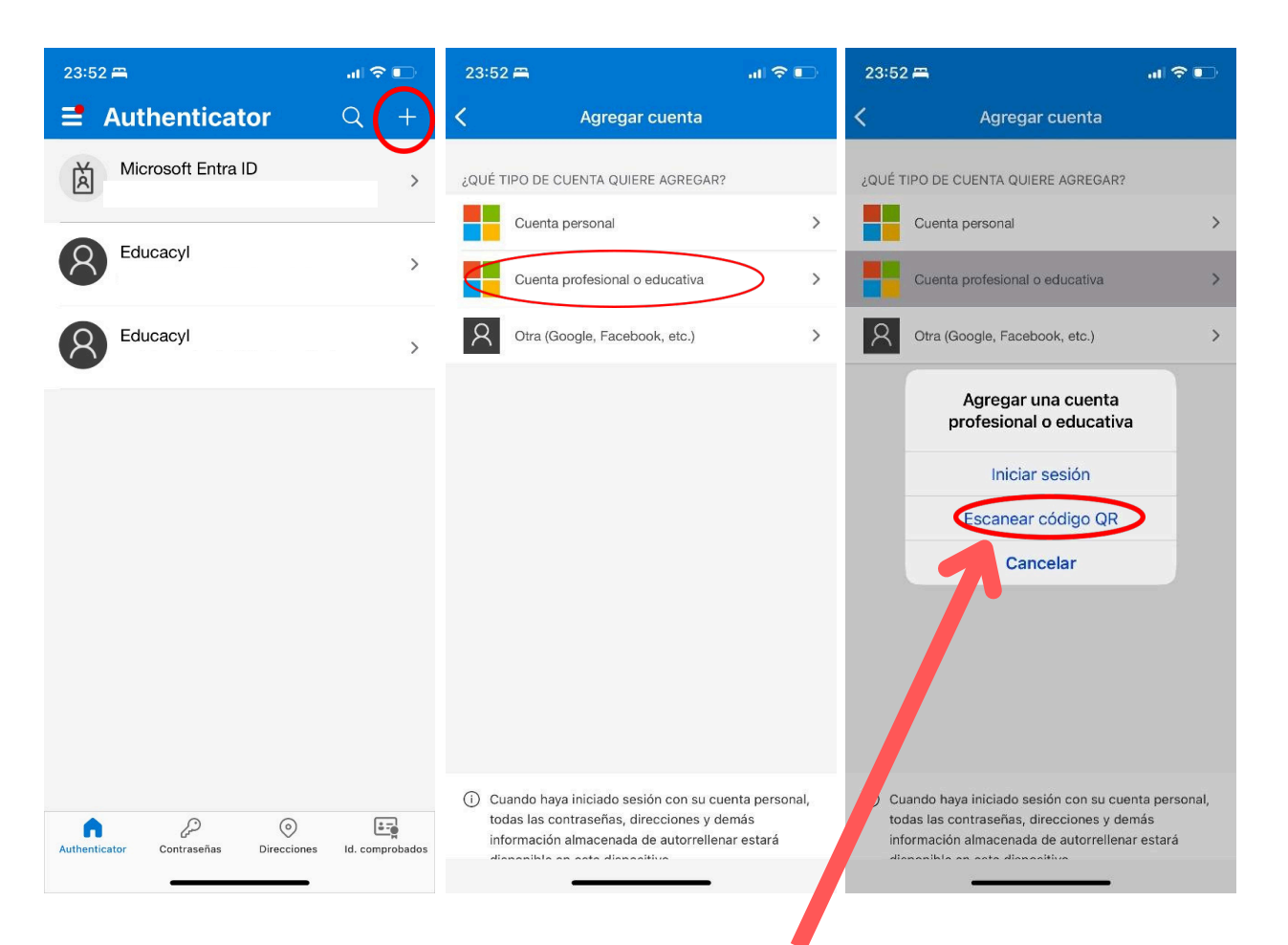

### Leemos el código QR con el móvil en la pantalla del ordenador.

 PASO A3: INTRODUCIMOS EL CÓDIGO EN EL ORDENADOR DESDE LA APP DEL MÓVIL: El código nos sale en la aplicación del móvil Authenticator que tiene una duración de 30 segundos y vuelve a generarse.

| Garantizar la seguridad de la cuenta                                                                                                    | Garantizar la seguridad de la cuenta                                                                                                    |
|----------------------------------------------------------------------------------------------------|----------------------------------------------------------------------------------------------------|
| Autenticador de Microsoft<br>Especificar el código<br>Escriba el código de 6 dígitos que se muestra en la aplicación Microsoft Authenticator.<br>Especificar el código<br>Atras | Correcto<br>Muy bienl Ha configurado correctamente la información de seguridad. Elja "Listo" para continuar con el<br>inicio de sesión.<br>Método de inicio de sesión predeterminado:<br>Aplicación de la ley.<br>Listo |

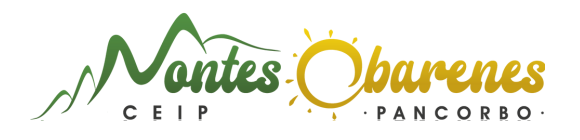

# OPCIÓN B. PASOS DE AUTENTIFICACIÓN DESDE EL ACCESO A PORTAL DE EDUCACIÓN (SIN BLOQUEO DE CUENTA).

Esta opción es válida para usarla <u>si la cuenta educacyl NO está bloqueada</u> o para añadir el **mismo** usuario en otro móvil diferente (por ejemplo: en el móvil de la madre y/o del padre).

Es por ello que se deben hacer los **pasos del 1 al 4** como se nombraron antes y continuar desde allí con este paso que se introduce a continuación.

• PASO B1: Acceso desde el ordenador a educa.jcyl.es, abrir área privada y pinchar la esquina

superior derecha (a la derecha de la bombilla dónde salen las iniciales)

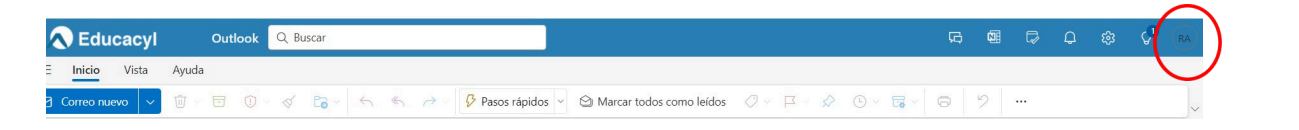

PASO B2: Al desplegarse pinchar en <u>"ver cuenta"</u>

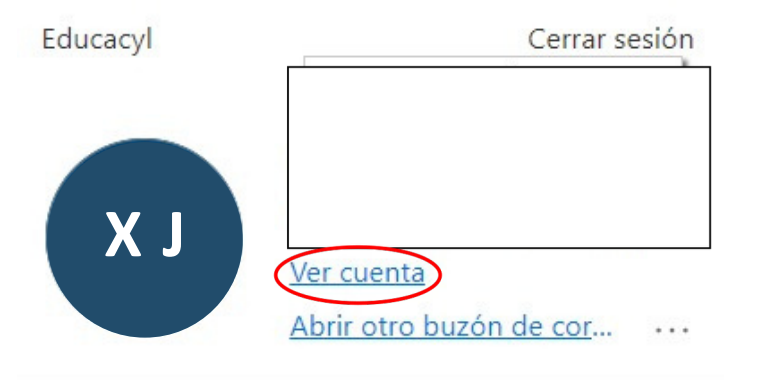

PASO B3: Acceder a "Información de seguridad" pinchando en "Actualizar información"

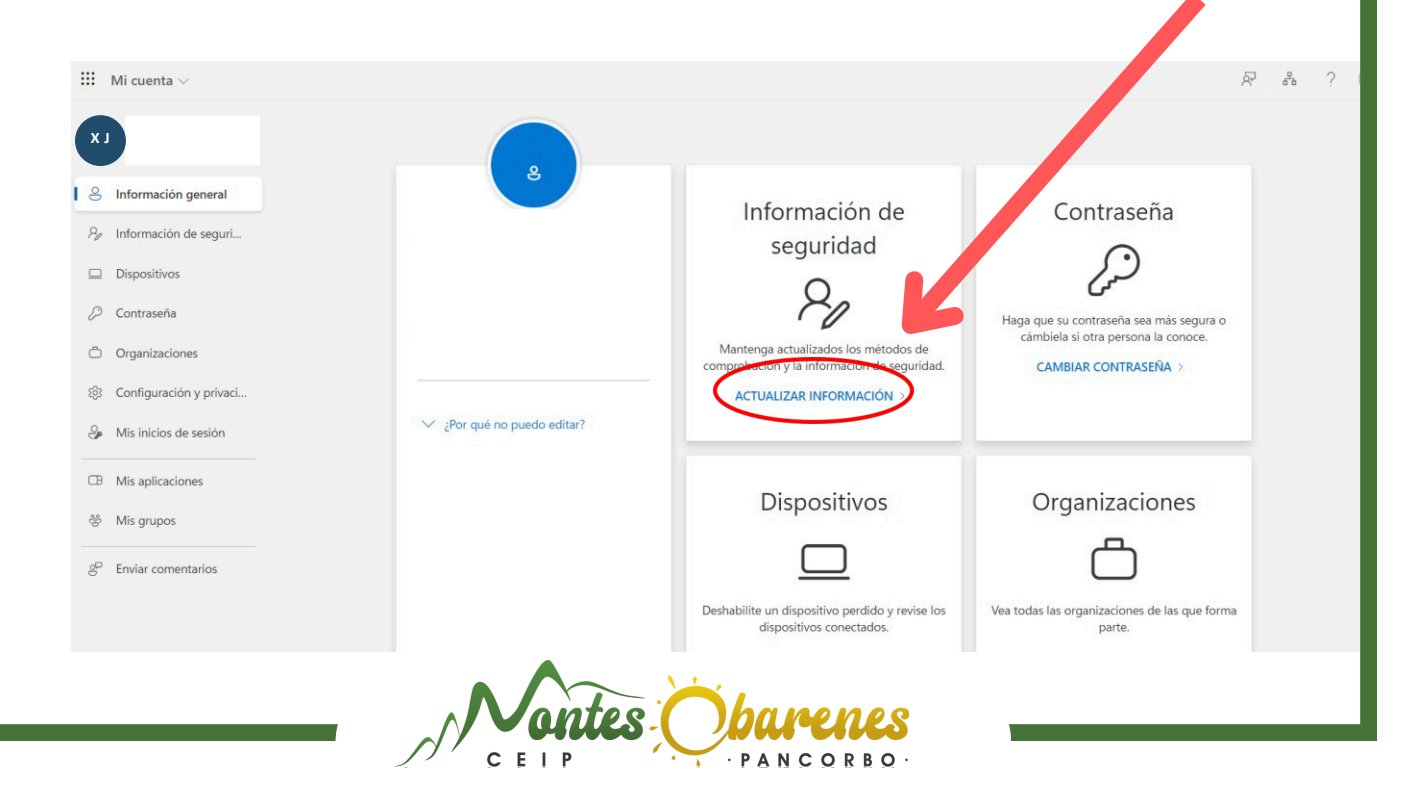

| • PASO B4: Agregar m                                                                      | étodo de inicio de sesión                                                                                                    |                                                                                                    |                                |
|-------------------------------------------------------------------------------------------|----------------------------------------------------------------------------------------------------|----------------------------------------------------------------------------------------------------|--------------------------------|
| 🗰 Mis inicios de sesión 🗸                                                                 |                                                                                                    |                                                                                                    |                                |
| <ul> <li>A Información general</li> <li>Información de seguri…</li> <li>Discos</li> </ul> | Información de se<br>Estos son los métodos que utilizamo<br>Estás usando el método de inicio d<br>Método de inicio de sesión cuando el más recome | <b>guridz d</b><br>os para inciar sesión en su cuenta o restablecer su<br>e souión más aconsejable donde sea aplicable<br>o en en está disponible: Token de hardware o aplicación de autentic | u contraseña.<br>ación: código |
| 💊 Contraseña                                                                              | + Agregar método de inicio de se                                                                                                    | sión ún construction                                                                                                    |                                |
| Crganizaciones                                                                            | ••• Contraseña                                                                                                    | Ultima actualización:<br>Fecha no disponible                                                                                                    | Cambiar                        |
| Configuración y privaci…                                                                  | Aplicación de la ley<br>Contraseña de un solo uso basado                                                                                          | o en el tiempo (TC                                                                                                    |                                |
| ① Actividad reciente                                                                      | ¿Ha perdido el dispositivo? Todas las                                                                                                    | sesiones                                                                                                    |                                |
| <b>A</b> و<br>زQد<br>ا                                                                    | <b>gregar un método</b><br>ué método quiere agregar?<br>ige un método                                                                             | ×<br>Cancelar Agregar                                                                                                    |                                |

| Agregar un método           |          | ×       |
|-----------------------------|----------|---------|
| ¿Qué método quiere agregar? |          |         |
| Elige un método             |          | $\sim$  |
| Aplicación de la ley        |          |         |
|                             |          |         |
| Agregar un método           |          | ×       |
| ¿Qué método quiere agregar? |          |         |
| Aplicación de autenticación |          | $\sim$  |
|                             | Cancelar | Agregar |

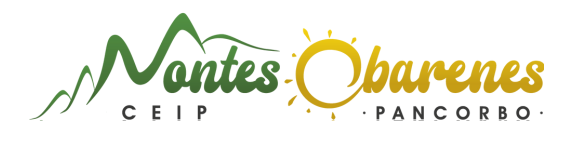

#### Autenticador de Microsoft

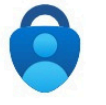

Para empezar, obtenga la aplicación. En el teléfono, instale la aplicación Microsoft Authenticator. Descargar ahora Después de instalar la aplicación Microsoft Authenticator en su dispositivo, elija "Siguiente". Quiero usar otra aplicación de autenticación Siguiente

Cancelar

X

| Autentica                               | dor de Microsoft                                                                         |       | ×         |
|-----------------------------------------|------------------------------------------------------------------------------------------|-------|-----------|
| 2 × + + + + + + + + + + + + + + + + + + | Configuración de la cuenta<br>En la aplicación, agregue una cuenta y seleccione "Otros". |       |           |
|                                         |                                                                                          | Atras | Siguiente |

### CONTINUAMOS CON LA DESCARGA DE LA APLICACIÓN EN NUESTRO MÓVIL

| 23:52 🖴                              |                   | 23:52 🖴                                                                                                    | I 🗢 🕞                              | 23:52 🛱                                                                                                    | I 🗢 📭                             |
|--------------------------------------|-------------------|----------------------------------------------------------------------------------------------------|------------------------------------|----------------------------------------------------------------------------------------------------|-----------------------------------|
| Authenticator                        | Q (+)             | Agregar cuenta                                                                                                    |                                    | K Agregar cuenta                                                                                                    |                                   |
| Microsoft Entra ID                   | >                 | ¿QUÉ TIPO DE CUENTA QUIERE AGREGAR?                                                                                                    |                                    | ¿QUÉ TIPO DE CUENTA QUIERE AGREGAR?                                                                                                    |                                   |
| Educacyl                             | >                 | Cuenta personal Cuenta profesional o educativa                                                                                                    | > >                                | Cuenta personal Cuenta profesional o educativa                                                                                                    | >                                 |
| Educacyl                             | >                 | Otra (Google, Facebook, etc.)                                                                                                    | >                                  | Otra (Google, Facebook, etc.)                                                                                                    | >                                 |
|                                      |                   |                                                                                                    |                                    | Agregar una cuenta<br>profesional o educativa<br>Iniciar sesión<br>Escanear código QR<br>Cancelar                                                             | •<br>>                            |
| Authenticator Contraseñas Direccione | s Id. comprobados | <ul> <li>Cuando haya iniciado sesión con su cue<br/>todas las contraseñas, direcciones y de<br/>información almacenada de autorrellen.</li> <li>disposible en cata disposible.</li> </ul> | enta personal,<br>más<br>ar estará | Cuando haya iniciado sesión con su cue<br>todas las contraseñas, direcciones y de<br>información almacenada de autorrellena<br>disposible en sete dispositivo | nta personal,<br>más<br>ar estará |

## Leemos el código QR con el móvil en la pantalla del ordenador.

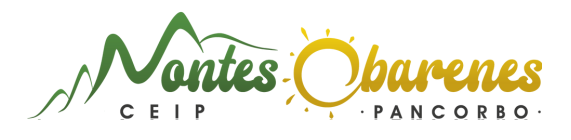

• INTRODUCIMOS EL CÓDIGO EN EL ORDENADOR DESDE LA APP DEL MÓVIL: El código nos sale en la aplicación del móvil *Authenticator* que tiene una duración de **30 segundos** y **vuelve a generarse**.

| Garantizar la seguridad de la cuenta                                                                                                    | Garantizar la seguridad de la cuenta                                                                                                    |
|----------------------------------------------------------------------------------------------------|----------------------------------------------------------------------------------------------------|
| Autenticador de Microsoft           Especificar el código           Escriba el código de 6 dígitos que se muestra en la aplicación Microsoft Authenticator.           Especificar el código | Correcto<br>Muy bient Ha configurado correctamente la información de seguridad. Elija "Listo" para continuar con el<br>inicio de sesión.<br>Método de inicio de sesión predeterminado:<br>Aplicación de la ley<br>Listo |

Por último, tendremos que cerrar la cuenta de Teams del móvil para volver a agregarla de nuevo y nos pedirán la contraseña y el código de 6 cifras que se genera cada 30 segundos en la aplicación Microsoft Authenticator.

Con esto el proceso habría finalizado.

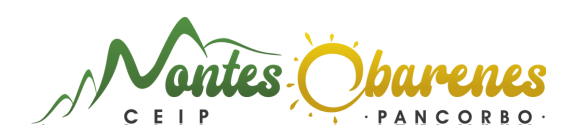